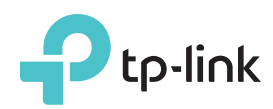

かんたん設定ガイド

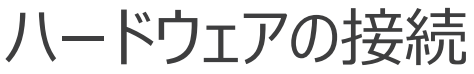

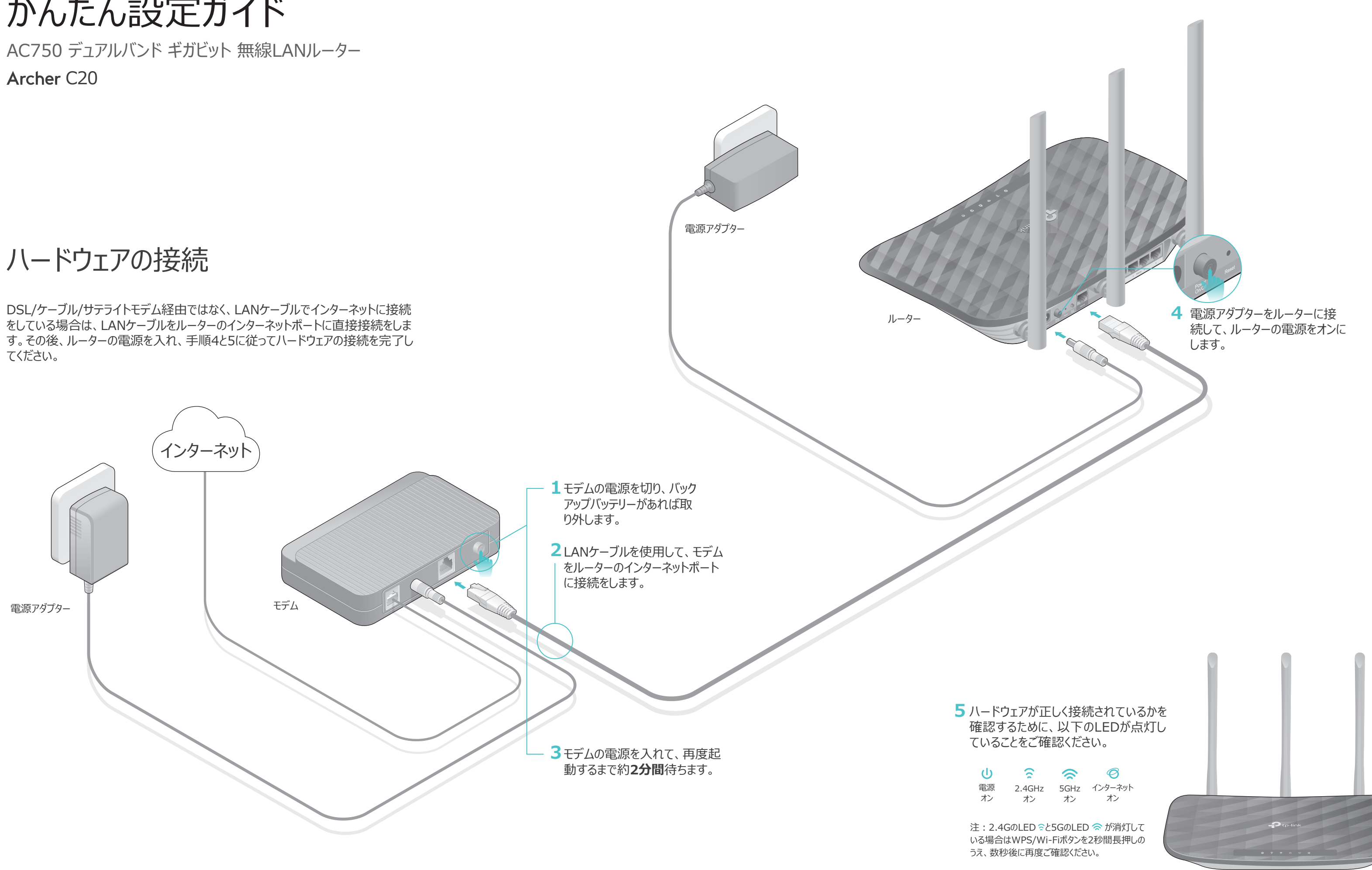

ルーターの設定

## 1.デバイスとルーターを接続します(有線またはワイヤレス)。

#### ・有線接続

コンピューターのWi-Fiをオフにして、以下のようにデバイスを接続します。

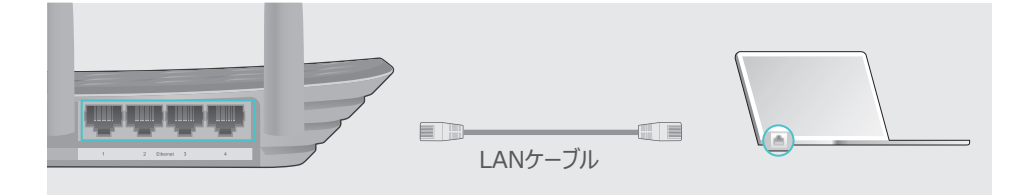

### ・ワイヤレス(無線)

a ルーター底部の製品ラベルに印字さ れている既定のネットワーク名 (SSID)とパスワードを確認します。

| Ptp-link |                                                                        |
|----------|------------------------------------------------------------------------|
|          |                                                                        |
|          | フイヤレス パスワード/PIN.XXXXXXXXX<br>SSID:TP-Link_XXXX<br>SSID:TP-Link_XXXX_5G |
|          |                                                                        |

**b**ご使用のコンピューターのネットワークアイコンをクリックまたは、スマートフォンやタブレットのWi-Fi設定画面を開きSSIDを選択しネットワークに接続します。

| コンピューター                        |              |     | スマー                             | トフォンやタフ     | ブレット |
|--------------------------------|--------------|-----|---------------------------------|-------------|------|
| 接続が使用可能です                      | 43           |     | < 設定                            | Wi-Fi       |      |
| ワイヤレスネットワーク接続                  |              |     | Wi-Fi                           |             |      |
| TP-Link_XXXX                   | الري ۾       | または | ネットワークを選                        | 択           |      |
| TP-Link_XXXX_5G<br>図 自動的に接続 () | ▲ .111<br>接続 |     | TP-Link_XX<br>TP-Link_XX<br>その他 | XX<br>XX_5G |      |

## 2.Webブラウザーによるルーターの設定

A Webブラウザーを開き、アドレスバーにhttp://tplinkwifi.net または
 http://192.168.0.1を入力します。その後、ユーザー名とパスワード両方に
 adminと入力しログインをします。

注: ログイン画面が開けない場合はFAQのQ1を参照してください。

| 🗇 🗇 🖻 htt | p://tplinkwifi.net                                         | $ ho \cdot  ightarrow$ |
|-----------|------------------------------------------------------------|------------------------|
|           | <ul> <li>◆ admin</li> <li>✓ admin</li> <li>□グイン</li> </ul> |                        |

B クイックセットアップの手順に従って初期設定を行ってください。

注: WAN接続タイプがわからない場合は[自動検出]をクリック、もしくはご契約のISP(プロバイダー)までお問い合わせください。

| • 自動検出                               |                     |
|--------------------------------------|---------------------|
| 動的IP (最も一般的なオプション)                   |                     |
| PPPoE/Russian PPPoE                  |                     |
| L2TP/Russian L2TP                    |                     |
| PPTP/Russian PPTP                    |                     |
| 注:一部の地域(ロシア、ウクライナなど)のユーザーは、ISPに問い合わせ | て接続タイプを手動で選択してください。 |
| 戻る                                   | 次^ 、                |
| 戻る                                   |                     |

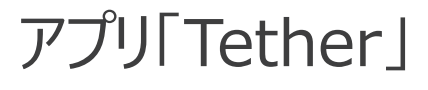

(::)

TP-Link専用の無料アプリ「Tether」を使えばシンプルかつ直感的にルーターへアクセスと 管理が行えます。

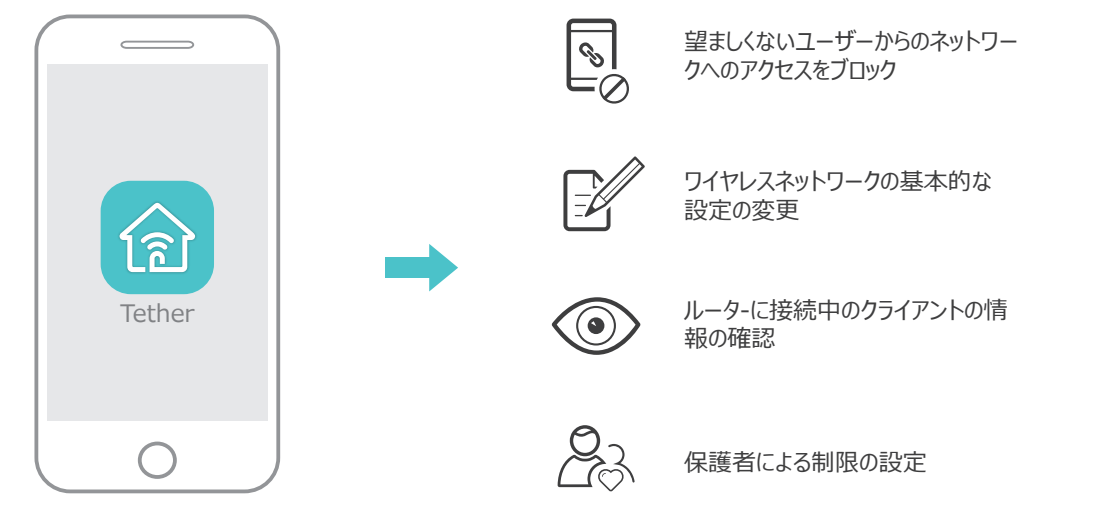

## はじめかた

- 1. Appleのapp storeかGoogle playからTP-Link専用のアプリ「Tether」を無料 でダウンロードします。
- 2. お使いのスマートフォンやタブレットがホームネットワークにワイヤレス接続されている かを確認してください。
   3. アプリを開きホームネットワークの管理を始めます。

スキャンしてダウンロード

その他の機能

TP-Linkルーターは様々な機能を備えています。例えばゲストネットワーク、保護者による 制限、アクセスコントロール等です。

ルーターの管理画面(http://tplinkwifi.net)にログインをしてそれらの機能を有効化 してください。設定方法に関してはwww.tp-link.comのユーザーマニュアルをご覧くださ い。

# FAQ(よくある質問)

- )1. ルーターの管理画面にアクセスできないときはどうすればいいですか?
- コンピューターが静的IPアドレスまたは固定IPアドレスに設定されている場合は、
  IPアドレスを自動で取得する設定に変更してください。
- http://tplinkwifi.net がブラウザのアドレスバーに正しく入力されていること をご確認ください。もしくはhttp://192.168.0.1 または
- http://192.168.1.1をお試しください。
- 他のブラウザでもう一度お試しください
- ・ ルーターを再起動のうえ、再度お試しください。
- ネットワークアダプタを一度無効化した後、再度有効化してください。

2. インターネットに接続出来ない場合はどうすればいいですか?

コンピューターをLANケーブルでモデムに直接接続をしてインターネットが適切に動作しているかをご確認ください。正常に動作していない場合はインターネットサービスプロバイダーまでお問い合わせください。

 ルーターの管理画面にログインをして、ステータスのインターネットのIPアドレスが 有効なものかをご確認ください。そうでない場合(0.0.0.0)は再度クイックセット アップを行ってください。もしくはハードウェアの接続に問題がないかをご確認ください。。

・ ルーターを再起動のうえ、再度お試しください。

 ケーブルモデムをご利用の場合はネットワーク > MACクローンを開き、[MAC アドレスのクローン]をクリックし、[保存]をクリックしてください。その後、モデムと ルーターを再起動してください。

Q3. ルーターを工場出荷時(既定)の設定に戻すにはどうすればいいですか?

 ルーターの電源が入っている状態で、Reset(リセット)ボタンを電源LEDが点滅 をするまでピン等を使い長押しをしてください。

ルーターの管理画面にログインのうえ、システムツール > 既定の設定を開き[復元]をクリックしてください。その際、ルーターは自動的に再起動を行います。

Q4. ルーターの管理画面のパスワードを忘れた場合はどうすればいいですか?

 FAQ>Q3に従いルーターのリセットを行ってください。その後、admin(すべて小 文字)をユーザー名とパスワード両方に入力をしてログインをしてください。

Q5. ワイヤレスネットワークパスワードを忘れてしまった場合はどうすればい いですか?

既定のパスワードを変更されていない場合はルーター底部のラベルに印刷された 既定のワイヤレスパスワードをご覧ください。

 LANケーブルを使用してコンピューターを直接接続してください。その後、ルーターの管理画面(http://tplinkwifi.net)を開きワイヤレス > ワイヤレスセキュ リティを開きパスワードを再確認するか別のパスワードに変更をしてください。

#### テクニカルサポートおよび詳しい情報は公式HPをご覧ください。 http://www.tp-link.com/support